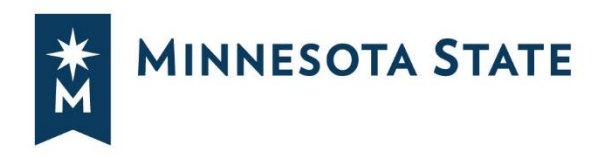

# Student Payroll Supervisor Train the Trainer Guide

## Contents

| Student Payroll Supervisor Introduction             | 1  |
|-----------------------------------------------------|----|
| Security                                            | 2  |
| Access                                              | 2  |
| Approve Time Worked                                 | 3  |
| Screen Buttons Options                              | 3  |
| Approve Time – Ready For Approval                   | 3  |
| Modify Time Worked                                  | 9  |
| Maintain Time Worked                                | 12 |
| Add Time Worked                                     | 17 |
| Delete Time Worked                                  | 27 |
| Supervisor Proxy                                    | 32 |
| Supervisor Proxy Access Drop-down List Screen Print | 32 |
| Drop-down List of Supervisor Proxy Access Examples  | 33 |
| View Position Details                               | 37 |
| View Student Employee Wage Notice                   | 38 |
| Need Help?                                          | 39 |

## **Student Payroll Supervisor Introduction**

This guide provides basic steps the supervisor performs in their portion of the web based Student eTime application. Supervisors of a student employee or an employee that has proxy access, will be able to review and approve the time worked the student submitted for the pay period. In addition, if necessary modify and delete the student's time worked.

At the end of each pay period the Student Payroll Supervisor web application located on Employee Home will be used to review and approve the time worked records for the student employees they supervise.

## Security

Student Payroll Supervisor: no security web role is needed. If the supervisor is assigned on the work authorization or employees who have proxy access during the time period should have access to the supervisor application and functions.

Off-campus Supervisor not an employee of the college/university – not all schools have them: no security web role is needed. If they are assigned as a supervisor on a work authorization then they will have access to the supervisor application and functions through a URL separate from Employee Home.

### Access

**Student Payroll Supervisor:** can access the web administrative application from anywhere (oncampus, off-campus, home etc.) via ISRS Employee Home > Employee Applications > Student Payroll Supervisor.

For optimal browser performance use Firefox 25.0 or greater, Chrome, Safari. Internet Explorer is NOT recommended.

| Employee Home                                                             | Sadie Dabill DV-Winona State University Help                                        |
|---------------------------------------------------------------------------|-------------------------------------------------------------------------------------|
| Dashboard My Profile My Jobs My Settings                                  |                                                                                     |
| Employee Applications                                                     | Some Useful Links                                                                   |
| eTimesheet - Request, review, or approve employee time and leave          | State of MN Employee Self-Service<br>State Employee Group Insurance Program (SEGIP) |
| Faculty - Faculty Application                                             | Retirement<br>Employee Contracts/Plans                                              |
| Security Administration - Requesting and approving ISRS security requests | Job Opportunities                                                                   |
| Student Payroll Supervisor - Supervisor functions for student employees   | Payroll Calendar                                                                    |
| Tuition Waiver - View and request employee tuition waiver                 |                                                                                     |
|                                                                           |                                                                                     |

**Off-campus Supervisors that are NOT employees of the college/university:** (Does not pertain to all institutions. If your institution does not use off-campus student supervisors, skip this section.) All off-campus student supervisors will need to be set up with a non-employee affiliation for your institution through Manage Non-Employee Appointments.

The "Manage Non-Employee Appointments" functionality provides a means for a hiring supervisor to affiliate a non-employee to a Minnesota State institution in order to access institution systems and resources. The process is initiated when a hiring supervisor, or their designee, provides the individual's name, affiliation type and personal email address using the Manage Non-Employee Appointments functionality. Once provided, the system issues a secure token to the individual in a welcome email.

Using the token, the individual is given secure access to Employee Home to create a profile and establish a non-employee affiliation to your institution as an off-campus student supervisor.

## Approve Time Worked

The application by default opens the Approve Time Worked page and Ready For Approval button.

| Student Payroll Supervisor +                                                                                                    | Kirstin Feldmeier | Winona SU 👻 | Help |
|----------------------------------------------------------------------------------------------------|-------------------|-------------|------|
|                                                                                                    |                   |             |      |
| Approve Time Worked                                                                                                    |                   |             |      |
| Pay Period Date Range         04/08/2015 - 04/21/2015           Payment Date         05/01/2015           5 Not Submitted         4 Ready For Approval         5 Approved         14 All |                   |             |      |
| Approve Time                                                                                                    |                   |             |      |

### **Screen Buttons Options**

- Not Submitted (red) Displays time worked records entered by the student employees that have not yet been submitted.
- Ready For Approval (green) Displays time worked records that have been submitted by the student employee but are pending approval for the current pay period or a prior pay period.
- Approved (light blue) Lists the records that have already been approved.
- All (white) Lists the combined records in Not Submitted, Ready For Approval, Approved

## Approve Time – Ready For Approval

Review the records for accuracy.

If the supervisor is assigned proxy rights a drop-down appears under Approve Time Worked with the option limit search results

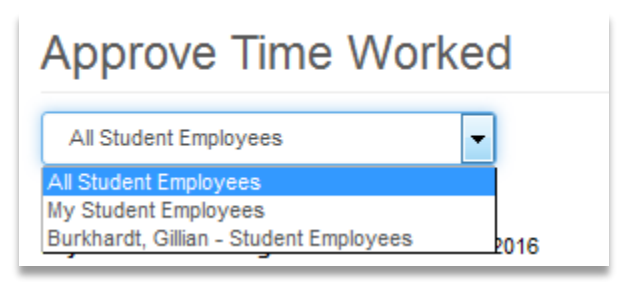

The bottom right corner displays the Submitted status, in addition to the date/time and the name of the person whom it was submitted by.

**NOTE:** For any work authorizations, where the expended amount is greater than 80% of the work authorization's maximum amount, the following informational message will be displayed to the supervisor/proxy: "This student has earned \$X,XXX.XX of the \$X,XXX.XX allowed for this position." This will include the current pay period's pending hours. This is being done to warn the supervisor/proxy that they are close to earning the maximum amount allowed.

| prove Ti                   | me Work                 | ed                                      |                                             |                              |
|----------------------------|-------------------------|-----------------------------------------|---------------------------------------------|------------------------------|
| Il Student Employ          | ees                     | •                                       |                                             |                              |
| Period Date Race           | . 06/15/2016 - 0/       | 8/28/2016                               |                                             |                              |
| ment Date 07/08/           | 2016                    |                                         |                                             |                              |
|                            | and for Address         |                                         |                                             |                              |
| prove Time                 |                         |                                         |                                             |                              |
|                            |                         |                                         | Last                                        | -)                           |
| Ashlie Floren              | ice Abens 126           | 360308 Work                             | Study                                       |                              |
| Funding                    | 8ouroe 210312<br>0960 - | 2 - Athletics Admi<br>State Student Sal | nistration intercollegiate<br>ary Workstudy | •                            |
|                            |                         |                                         |                                             |                              |
| Date                       | Start Time              | End Time                                | Hours Worked                                |                              |
| Wed, Apr 20                | 6:00 PM                 | 8:45 PM                                 | 2.75 Regular                                | -                            |
| Fri, Apr 22<br>Sun, Apr 24 | 5:00 PM                 | 9:30 PM                                 | 4.00 Regular                                |                              |
| Tue, Apr 26                | 5:00 PM                 | 8:45 PM                                 | 3.75 Regular                                |                              |
|                            |                         | Total Hours                             | 15.00                                       |                              |
|                            |                         |                                         |                                             |                              |
| I certify that             | the hours/amount        | are correct and th                      | e work was performed in                     | a satisfactory manner.       |
| View Position              | Details                 |                                         | Submitted 5/1/20                            | 016 2:04 FM Ashile Abens     |
|                            |                         |                                         | Ready for Appro                             | val                          |
|                            |                         |                                         |                                             |                              |
| 1 This is a                | prior pay period.       |                                         |                                             | ж                            |
| Emery Abrah                | namson 00902            | 2864 Persona                            | l Trainer                                   |                              |
| Funding                    | 8ouroe 331400<br>0910 - | 0 - Recreational S<br>Student Salary-St | ports<br>udent Help                         |                              |
|                            |                         |                                         |                                             |                              |
| Date                       | Start Time              | End Time                                | Hours Worked                                |                              |
| Frl, Apr 22                | 1:00 PM                 | 2:00 PM                                 | 1.00 Regular                                |                              |
|                            |                         | Total Hours                             | 1.00                                        |                              |
| I certify that             | the hours/amount        | are correct and th                      | e work was performed in                     | a satisfactory manner.       |
| View Position              | Details                 |                                         |                                             |                              |
|                            |                         |                                         | Submitted 5/2/20<br>Ready for Anom          | 016 9:00 PM Emery Abrahamson |
|                            |                         |                                         |                                             |                              |

If no changes are needed, to approve the time worked records, click the check box before the statement "I certify that hours/amount are correct and the work was performed in a satisfactory manner." The box will need to be check for all records to be approved. Up to five records per page display and can be approved at one time.

| pprove Tin          | ne Work                 | ed                                        |                                      |                                   |
|---------------------|-------------------------|-------------------------------------------|--------------------------------------|-----------------------------------|
| All Student Employe | es                      | •                                         |                                      |                                   |
| y Period Date Range | 06/15/2016 - 06         | 3/28/2016                                 |                                      |                                   |
| ment Date 07/08/2   | 016<br>edy For Approval | 0 Approved BAI                            | 1                                    |                                   |
| gorove Time         |                         |                                           | ,                                    |                                   |
|                     |                         |                                           | Last Next                            | -                                 |
|                     |                         |                                           |                                      | _                                 |
| Ashlie Floren       | ce Abens 126            | 60308 Work                                | Study                                |                                   |
|                     | 0960 -                  | State Student Sala                        | ry Workstudy                         |                                   |
| Date                | Start Time              | End Time                                  | Hours Worked                         |                                   |
| Wed, Apr 20         | 6:00 PM                 | 8:45 PM                                   | 2.75 Regular                         | <b>•</b>                          |
| Frl, Apr 22         | 5:00 PM                 | 9:00 PM                                   | 4.00 Regular                         |                                   |
| Sun, Apr 24         | 5:00 PM                 | 9:30 PM                                   | 4.50 Regular                         |                                   |
| Tue, Apr 26         | 5:00 PM                 | 8:45 PM                                   | 3.75 Regular                         |                                   |
|                     |                         | lotal Hours                               | 15.00                                |                                   |
| I certify that t    | he hours/amount         | are correct and the                       | work was performed in                | a satisfactory manner.            |
| View Position (     | Detalls                 |                                           |                                      |                                   |
|                     |                         |                                           | Submitted 5/1/20<br>Ready for Approv | 16 2:04 PM Ashile Abens<br>al     |
|                     |                         |                                           |                                      |                                   |
| This is a p         | rior pay period.        |                                           |                                      | ×                                 |
| Emery Abrah         | amson 00902             | 864 Personal                              | Trainer                              |                                   |
| Funding             | 8ource 331400<br>0910 - | ) - Recreational Sp<br>Student Salary-Stu | orts<br>dent Help                    |                                   |
|                     |                         |                                           |                                      |                                   |
| Date                | Start Time              | End Time                                  | Hours Worked                         |                                   |
| Fri, Apr 22         | 1:00 PM                 | 2:00 PM                                   | 1.00 Regular                         | -                                 |
|                     |                         | lotal Hours                               | 1.00                                 |                                   |
| I certify that t    | he hours/amount         | are correct and the                       | work was performed in                | a satisfactory manner.            |
| View Position (     | Detalls                 |                                           |                                      |                                   |
|                     |                         |                                           | Submitted 5/2/20<br>Ready for Approv | 16 9:00 PM Emery Abrahamson<br>al |
|                     |                         |                                           |                                      |                                   |

Select the [Approve Time] button.

A message display that the records have been approve successfully

Once this is completed it is reflected in the Student Payroll Administration Application.

To view the records select the Approved button

| Approve Time Worked                                                      |   |
|--------------------------------------------------------------------------|---|
| 2 records have been approved successfully.                               | × |
| All Student Employees                                                    |   |
| Pay Period Date Range 06/15/2016 - 06/28/2016<br>Payment Date 07/08/2016 |   |
| 2 Not Submitted 4 Ready For Approval 2 Approved 8 All                    |   |
| Approve Time                                                             |   |

The records display and in the button right corner the Approved status with the time/date and the name of the person whom approved it

| Fundin                                          | g Source 210312<br>0960 -                                                                | 2 - Athletics Administr<br>State Student Salary                                                          | ation Interco<br>Workstudy                                             | ollegiate                                        |                        |                     |                    |   |
|-------------------------------------------------|------------------------------------------------------------------------------------------|----------------------------------------------------------------------------------------------------|------------------------------------------------------------------------|--------------------------------------------------|------------------------|---------------------|--------------------|---|
| Date                                            | Start Time                                                                               | End Time                                                                                                 | Hours Wo                                                               | orked                                            |                        |                     |                    |   |
| Wed, Apr 20                                     | 6:00 PM                                                                                  | 8:45 PM                                                                                                  | 2.75                                                                   | Regular                                          |                        |                     |                    |   |
| Fri, Apr 22                                     | 5:00 PM                                                                                  | 9:00 PM                                                                                                  | 4.00                                                                   | Regular                                          |                        |                     |                    |   |
| Sun, Apr 24                                     | 5:00 PM                                                                                  | 9:30 PM                                                                                                  | 4.50                                                                   | Regular                                          |                        |                     |                    |   |
| Tue, Apr 26                                     | 5:00 PM                                                                                  | 8:45 PM                                                                                                  | 3.75                                                                   | Regular                                          |                        |                     |                    |   |
|                                                 |                                                                                          | Total Hours                                                                                              | 15.00                                                                  |                                                  |                        |                     |                    |   |
| View Position                                   | Details                                                                                  |                                                                                                    | Subm<br>Appro                                                          | itted 5/1/201<br>ved 6/22/201                    | 16 2:04 F<br>16 9:30 A | M Ashlie<br>M Carso | Abens<br>n Prevete |   |
| This is a p                                     | prior pay period.                                                                        |                                                                                                    | Subm.<br>Appro                                                         | itted 5/1/201<br>ved 6/22/201                    | 16 2:04 P<br>16 9:30 A | M Ashlie<br>M Carso | Abens<br>n Prevete | × |
| This is a p     Emery Abrah     Fundin     Date | prior pay period.<br>mamson 009028<br>g Source 331400<br>0910 -<br>Start Time            | 364 Personal Tra<br>- Recreational Sport<br>Student Salary-Stude<br>End Time                             | Subm<br>Appro                                                          | itted 5/1/201<br>ved 6/22/201                    | 16 2:04 P<br>16 9:30 A | M Ashlie<br>M Carso | Abens<br>n Prevete | × |
| This is a p Emery Abrah Fundin Date Fri, Apr 22 | prior pay period.<br>aamson 009028<br>g Source 331400<br>0910 -<br>Start Time<br>1:00 PM | 364 Personal Tra<br>) - Recreational Sport<br>Student Salary-Stude<br>End Time<br>2:00 PM                | Subm<br>Appro                                                          | itted 5/1/201<br>ved 6/22/201<br>rked<br>Regular | 6 2:04 F<br>16 9:30 A  | M Ashlie<br>M Carso | Abens<br>n Prevete | × |
| This is a p Emery Abrah Fundin Date Fri, Apr 22 | prior pay period.<br>aamson 009028<br>g Source 331400<br>0910 -<br>Start Time<br>1:00 PM | 364 Personal Tra<br>) - Recreational Sport<br>Student Salary-Stude<br>End Time<br>2:00 PM<br>Total Hours | Subm<br>Appro<br>ainer<br>s<br>int Help<br>Hours Wor<br>1.00 F<br>1.00 | itted 5/1/201<br>ved 6/22/201<br>rked<br>Regular | € 2:04 P<br>16 9:30 A  | M Ashlie<br>M Carso | Abens<br>n Prevete | × |

Along with the submitted and approved timestamp, once a time worked record is processed the Processed status displays with the date/time completed.

| /ork Study                   |                                                          |                                                             |                                                                                          |                                 |
|------------------------------|----------------------------------------------------------|-------------------------------------------------------------|------------------------------------------------------------------------------------------|---------------------------------|
| Funding Source<br>Supervisor | e 210312 - Athlei<br>0960 - State Si<br>r Carson Prevete | tics Administration Interco<br>tudent Salary Workstudy<br>e | llegiate                                                                                 |                                 |
| Date                         | Start Time                                               | End Time                                                    | Hours Worked                                                                             |                                 |
| Fri, Mar 25                  | 11:00 AM                                                 | 3:00 PM                                                     | 4.00 Regular                                                                             |                                 |
| lue, Mar 29                  | 5:00 PM                                                  | 9:45 PM                                                     | 4.75 Regular                                                                             |                                 |
|                              |                                                          | Total Hours                                                 | 8.75                                                                                     |                                 |
| Add Time View Po             | osition Details                                          |                                                             | Submitted 3/30/2016 12:55 A<br>Approved 4/6/2016 3:02 PM S<br>Processed 4/7/2016 1:43 PM | M Ashlie Abens<br>Synthia Haage |

**Not Submitted** – Displays the time worked records that have been entered by the student employees they supervise but not yet submitted for approval. The supervisor will want to follow up with the student to have them get their hours submitted.

| prove Ti                                                 | me Wor                                     | ked                                              |                                        |                                 |
|----------------------------------------------------------|--------------------------------------------|--------------------------------------------------|----------------------------------------|---------------------------------|
| Period Date Ran<br>ment Date 05/01<br>lot Submitted 4 Re | ige 04/08/201<br>/2015<br>ady For Approval | 5 - 04/21/2015<br>5 Approved                     | 14 All                                 |                                 |
| prove Time                                               |                                            |                                                  |                                        |                                 |
| 1 This is a p                                            | rior pay period.                           |                                                  |                                        | ×                               |
| Julio Mike Hilde<br>Funding                              | erman 10521(<br>Source 3342<br>0920        | 641 Office A<br>50 - INTRAMU<br>) - Federal Stud | sst<br>RALS<br>lent Salary-Workstudy F | ·und                            |
| Date                                                     | Start Time                                 | End Time                                         | Hours Worked                           |                                 |
| Wed, Feb 25                                              | 7:00 AM                                    | 9:00 AM                                          | 2.00 Regular                           |                                 |
| Wed, Feb 25                                              | 12:30 PM                                   | 3:15 PM                                          | 2.75 Regular                           |                                 |
| Fri, Feb 27                                              | 4:30 AM                                    | 9:00 AM                                          | 4.50 Regular                           |                                 |
| View Position [                                          | t the hours/amo<br>Details                 | ount are correct                                 | t and the work was perfo               | ormed in a satisfactory manner. |
|                                                          |                                            |                                                  |                                        | Not Submitted                   |
| This is a p                                              | rior pay period.                           | C44_046== A                                      |                                        | ×                               |
| Funding                                                  | Source 3342<br>0920                        | 50 - INTRAMU<br>- Federal Stud                   | RALS<br>ient Salary-Workstudy F        | und                             |
| Date                                                     | Start Time                                 | End Time                                         | Hours Worked                           |                                 |
| Wed, Dec 24                                              | 7:00 AM                                    | 11:45 AM                                         | 4.75 Regular                           |                                 |
|                                                          |                                            | Total Hours                                      | 4.75                                   |                                 |
| I certify that                                           | t the hours/amo                            | ount are correct                                 | t and the work was perfo               | ormed in a satisfactory manner. |
| View Position D                                          | Detaile                                    |                                                  |                                        |                                 |

## **Modify Time Worked**

In general, the student should be the one to make updates to their time worked records. It is at the discretion of each school to decide whether the supervisor should modify, add or delete a student's time worked record. The system does provide the functionality.

**Note:** Only records that have not been processed can be modified.

There are two ways to modify a record

The first way is if the student record is already pulled up, select the date of the record that needs to be changed

| )ate       | Start Time | End Time    | Hours Worked   |  |
|------------|------------|-------------|----------------|--|
| ri, Apr 8  | 7:00 AM    | 10:00 AM    | 3.00 Regular 📁 |  |
| ue, Apr 12 | 7:00 PM    | 8:00 PM     | 1.00 Regular   |  |
| ue, Apr 19 | 7:00 PM    | 8:00 PM     | 1.00 Regular   |  |
|            |            | Total Hours | 5.00           |  |

#### This brings you to a Modify Time Worked page

| Modify Time Worke              | ed ×              |
|--------------------------------|-------------------|
| Title                          | Personal Trainer  |
| * Date                         | Tuesday, Apr 12   |
| <ul> <li>Start Time</li> </ul> | 7:00 PM           |
| <b>∗</b> End Time              | 8:00 PM           |
| Comments                       |                   |
|                                |                   |
|                                |                   |
|                                | Save Delete Close |

Update the record

| Modify Time Worke              | t                                                              | ×   |
|--------------------------------|----------------------------------------------------------------|-----|
| Title                          | Personal Trainer                                               |     |
| * Date                         | Tuesday, Apr 12                                                |     |
| <ul> <li>Start Time</li> </ul> | 7:00 PM                                                        |     |
| * End Time                     | 9:45 PM                                                        |     |
| Comments                       | 7:00 PM<br>7:15 PM<br>7:30 PM<br>7:45 PM<br>8:00 PM<br>8:15 PM |     |
|                                | 8:30 PM<br>8:45 PM<br>9:00 PM                                  |     |
|                                | 9:15 PM<br>9:30 PM<br>9:45 PM<br>20:00 PM                      | ose |

Select [Save]

#### Modify Time Worked

| * Date       | Tuesday, Apr 12 | - |  |
|--------------|-----------------|---|--|
| * Start Time | 7:00 PM         | • |  |
| # End Time   | 9:45 PM         | • |  |
| Comments     |                 |   |  |
|              |                 |   |  |
|              |                 |   |  |

A message will display that the change was successful. Along with an updated Submitted status in the lower right corner with the date/time and person whom submitted it

> Integrated Statewide Record System (ISRS) User Guide 11 Student Payroll Supervisor Train the Trainer Guide Last Updated: 5/12/2017

×

## Approve Time Worked

| Time worked                                         | record was added s                                              | successfully.                                                       |                       |                   |             | × |
|-----------------------------------------------------|-----------------------------------------------------------------|---------------------------------------------------------------------|-----------------------|-------------------|-------------|---|
| II Student Employe                                  | es                                                              | •                                                                   |                       |                   |             |   |
| Period Date Ran<br>nent Date 07/08<br>lot Submitted | ge 06/15/2016 - 06<br>3/2016<br>4 Ready For Approva             | /28/2016                                                            | All                   |                   |             |   |
| This is a p<br>Emery Abrah<br>Fundin                | prior pay period.<br>namson 009028<br>g Source 331400<br>0910 - | 364 Personal Tra<br>) - Recreational Sport:<br>Student Salary-Stude | ainer<br>s<br>nt Help |                   |             | × |
| Date                                                | Start Time                                                      | End Time                                                            | Hours Work            | ed                |             |   |
| Fri, Apr 8                                          | 7:00 AM                                                         | 10:00 AM                                                            | 3.00 Reg              | gular 📮           |             |   |
| Tue, Apr 12                                         | 7:00 PM                                                         | 9:45 PM                                                             | 2.75 Reg              | gular             |             |   |
| Tue, Apr 19                                         | 7:00 PM                                                         | 8:00 PM                                                             | 1.00 Reg              | gular             |             |   |
|                                                     |                                                                 | Total Hours                                                         | 6.75                  |                   |             |   |
| I certify that t                                    | he hours/amount are                                             | correct and the work                                                | k was performe        | ed in a satisfact | ory manner. |   |
|                                                     |                                                                 |                                                                     |                       |                   |             |   |

## Maintain Time Worked

The second way to modify time is to use the Student Payroll Supervisor drop-down in the upper left corner

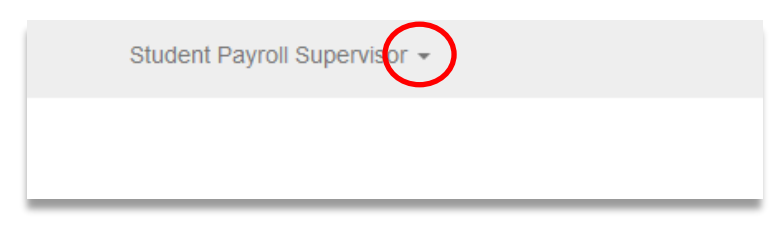

Select Maintain Time Worked

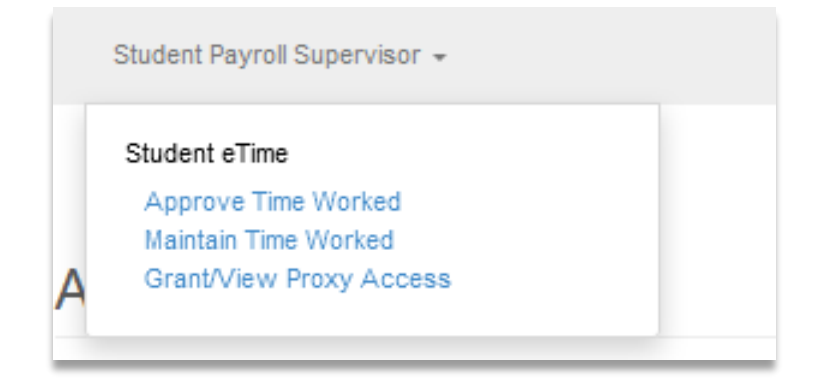

This brings you to the Maintain Time Worked page

| Maintain Time Worl                                                             | ked                                                  |   |  |
|--------------------------------------------------------------------------------|------------------------------------------------------|---|--|
| Tech ID                                                                        |                                                      |   |  |
| Pay Period Data<br>Begin Date<br>End Date<br>Payment Date<br>Change Pay Period | 06/15/2016<br>06/28/2016<br>07/08/2016<br>mm/dd/yyyy | = |  |
| Search Clear                                                                   |                                                      |   |  |

Enter in the Tech ID of the student

Click [Search]

| Te | ech ID 12660308   |            |  |
|----|-------------------|------------|--|
|    | Pay Period Data   |            |  |
|    | Begin Date        | 06/15/2016 |  |
|    | End Date          | 06/28/2016 |  |
|    | Payment Date      | 07/08/2016 |  |
|    | Change Pay Period | mm/dd/yyyy |  |

### Maintain Time Worked

| Tech ID 12660308                                        |                                                                                   |                                                |                                                               |             |
|---------------------------------------------------------|-----------------------------------------------------------------------------------|------------------------------------------------|---------------------------------------------------------------|-------------|
| Pay Period Data<br>Begi<br>En<br>Paymer<br>Change Pay I | n Date 06/15/2016<br>d Date 06/28/2016<br>ht Date 07/08/2016<br>Period 06/28/2016 | Ħ                                              |                                                               |             |
| Search Clear<br>Approve Time<br>Abens, Ashlie Florence  | 12660308                                                                          |                                                |                                                               |             |
| Work Study<br>Funding Source<br>Supervisor              | 210312 - Athletics A<br>0960 - State Student<br>Carson Prevete                    | dministration Intercollegi<br>Salary Workstudy | ate                                                           |             |
| Wed Jun 15                                              |                                                                                   | 11:00 AM                                       | 4 00 Regular                                                  |             |
| Mon, Jun 20                                             | 6:00 AM                                                                           | 10:00 AM                                       | 4.00 Regular                                                  |             |
|                                                         |                                                                                   | Total Hours                                    | 8.00                                                          |             |
| Add Time View Posi                                      | amount are correct and t                                                          | he work was performe                           | d in a satisfactory manner.<br>Submitted 6/22/2016 12:43 PM A | shlie Abens |
|                                                         |                                                                                   |                                                | Ready for Approval                                            |             |

Select the Date

#### Modify Time Worked

| Title                          | Work Study        |
|--------------------------------|-------------------|
| - Dete                         | Mandau ku 20      |
| • Date                         | Monday, Jun 20    |
| <ul> <li>Start Time</li> </ul> | 6:00 AM           |
| End Time                       | 10:00 AM          |
| Comments                       |                   |
|                                |                   |
|                                |                   |
|                                |                   |
|                                | Save Delete Close |

#### Make the update

| Modify Time Worke | ed                                                                                                    | ×     |
|-------------------|----------------------------------------------------------------------------------------------------|-------|
| Title             | Work Study                                                                                                    |       |
| • Date            | Monday, Jun 20 💌                                                                                                    |       |
| Start Time        | 6:00 AM                                                                                                    |       |
| • End Time        | 10:45 AM                                                                                                    |       |
| Comments          | 6:00 AM         A           6:15 AM         A           6:30 AM         E           6:45 AM         E           7:00 AM         E           7:15 AM         F           7:30 AM         F           7:45 AM         S           8:00 AM         F |       |
| _                 | 8:15 AM<br>8:30 AM<br>8:45 AM<br>9:00 AM<br>9:30 AM<br>9:45 AM<br>10:00 AM<br>10:00 AM                                                                                                    | Close |
|                   | 10:13 AM<br>10:30 AM<br>10:45 AM                                                                                                    |       |

The updated record displays

Select [Save]

15

×

| Title                          | Work Study     |
|--------------------------------|----------------|
| • Date                         | Monday, Jun 20 |
| <ul> <li>Start Time</li> </ul> | 6:00 AM        |
| • End Time                     | 10:45 AM       |
| Comments                       |                |
|                                |                |
|                                |                |

Message that the time changed successfully displays. Along with an updated Submitted status with the date/time and person whom submitted it

## Maintain Time Worked

| -                                                                               | was added s                                                       | successfully.                                                                                  |                                                                                                    |                                                            |                                                  | × |
|---------------------------------------------------------------------------------|-------------------------------------------------------------------|------------------------------------------------------------------------------------------------|----------------------------------------------------------------------------------------------------|------------------------------------------------------------|--------------------------------------------------|---|
| h ID 12660308                                                                   |                                                                   |                                                                                                |                                                                                                    |                                                            |                                                  |   |
| Pay Period Data                                                                 |                                                                   |                                                                                                |                                                                                                    |                                                            |                                                  |   |
| Be                                                                              | gin Date                                                          | 08/15/2018                                                                                     |                                                                                                    |                                                            |                                                  |   |
| Paym                                                                            | ent Date                                                          | 06/28/2016                                                                                     |                                                                                                    |                                                            |                                                  |   |
| Change Pay                                                                      | y Period                                                          | 06/28/2016                                                                                     | <b>i</b>                                                                                                    |                                                            |                                                  |   |
| prove⊤ime<br>ens, Ashlie Floren                                                 | ice 1266                                                          | 60308                                                                                          |                                                                                                    |                                                            |                                                  |   |
| Work Study<br>Funding Sourc                                                     | ce 210312<br>0960 -                                               | 2 - Athletics Ad<br>State Student                                                              | ministration Intercoll<br>Salary Workstudy                                                                            | egiate                                                     |                                                  |   |
| Work Study<br>Funding Sourc<br>Supervise                                        | ce 21031;<br>0960 -<br>or Carsor                                  | 2 - Athletics Ad<br>State Student<br>n Prevete                                                 | ministration Intercoll<br>Salary Workstudy                                                                            | egiate                                                     |                                                  |   |
| Work Study<br>Funding Sourc<br>Supervise<br>Date                                | ce 21031:<br>0960 -<br>or Carso<br>Start T                        | 2 - Athletics Ad<br>State Student<br>n Prevete<br>ime                                          | ministration Intercoll<br>Salary Workstudy<br>End Time                                                                | egiate<br>Hours W                                          | orked                                            |   |
| Work Study<br>Funding Source<br>Supervise<br>Date<br>Wed, Jun 15                | ce 21031:<br>0960 -<br>or Carsor<br>Start T<br>7:00 AM            | 2 - Athletics Ad<br>State Student<br>n Prevete<br><b>ime</b><br>1                              | ministration Intercoll<br>Salary Workstudy<br>End Time<br>11:00 AM                                                    | egiate<br>Hours W<br>4.00                                  | orked<br>Regular                                 |   |
| Work Study<br>Funding Source<br>Supervise<br>Date<br>Wed, Jun 15<br>Mon, Jun 20 | ce 21031:<br>0980 -<br>or Carsor<br>Start T<br>7:00 AM<br>6:00 AM | 2 - Athletics Ad<br>State Student<br>n Prevete<br>ime<br>1                                     | ministration Intercoll<br>Salary Workstudy<br>End Time<br>11:00 AM<br>10:45 AM                                        | egiate<br>Hours W<br>4.00<br>4.75                          | orked<br>Regular<br>Regular                      |   |
| Work Study<br>Funding Source<br>Supervise<br>Date<br>Wed, Jun 15<br>Mon, Jun 20 | ce 21031:<br>0960 -<br>or Carsor<br>Start T<br>7:00 AM<br>6:00 AM | 2 - Athletics Ad<br>State Student<br>n Prevete<br>ime<br>1                                     | ministration Intercoll<br>Salary Workstudy<br>End Time<br>11:00 AM<br>10:45 AM<br>Total Hours                         | egiate<br>Hours W<br>4.00<br>4.75<br>8.75                  | orked<br>Regular<br>Regular                      |   |
| Work Study<br>Funding Source<br>Supervise<br>Date<br>Wed, Jun 15<br>Mon, Jun 20 | ce 21031:<br>0960 -<br>or Carsor<br>Start T<br>7:00 AM<br>6:00 AM | 2 - Athletics Ad<br>State Student<br>n Prevete<br>ime<br>1<br>1<br>1                           | ministration Intercoll<br>Salary Workstudy<br>End Time<br>11:00 AM<br>10:45 AM<br>Total Hours<br>I the work was perfo | egiate<br>Hours W<br>4.00<br>4.75<br>8.75<br>rmed in a sat | orked<br>Regular<br>Regular<br>isfactory manner. |   |
| Work Study<br>Funding Source<br>Supervise<br>Date<br>Wed, Jun 15<br>Mon, Jun 20 | ce 21031:<br>0960 -<br>or Carsor<br>Start T<br>7:00 Ah<br>6:00 Ah | 2 - Athletics Ad<br>State Student<br>n Prevete<br>ime<br>1<br>1<br>1<br>are correct and<br>ils | ministration Intercoll<br>Salary Workstudy<br>End Time<br>11:00 AM<br>10:45 AM<br>Total Hours<br>I the work was perfo | egiate<br>Hours W<br>4.00<br>4.75<br>8.75<br>rmed in a sat | orked<br>Regular<br>Regular<br>isfactory manner. |   |

## Add Time Worked

There are two ways to add a record

First way is if the student record is already pulled up, select the student's name

| Funding          | g Source 331400<br>0910 - | ) - Recreational Sport<br>Student Salary-Stude | s<br>ent Help   |                             |
|------------------|---------------------------|------------------------------------------------|-----------------|-----------------------------|
| late             | Start Time                | End Time                                       | Hours Worked    | d                           |
| Thu, Apr 7       | 7:00 PM                   | 8:00 PM                                        | 1.00 Regu       | ılar 💻                      |
| lue, Apr 12      | 7:00 PM                   | 8:00 PM                                        | 1.00 Regu       | ular                        |
| lue, Apr 19      | 7:00 PM                   | 8:00 PM                                        | 1.00 Regu       | ılar                        |
|                  |                           | Total Hours                                    | 3.00            |                             |
| I certify that t | he hours/amount are       | correct and the wor                            | k was performed | d in a satisfactory manner. |

This brings you to the Maintain Time Worked page for the student

| Pay Period Dat                                         | A<br>Begin Date 04<br>End Date 04<br>ayment Date 04                                                                                                    | 1/06/2016<br>1/19/2016<br>1/29/2016                                                                                                    |                                                                                                    |        |  |
|--------------------------------------------------------|----------------------------------------------------------------------------------------------------|----------------------------------------------------------------------------------------------------|----------------------------------------------------------------------------------------------------|--------|--|
| Approve Time Go<br>Drahamson, Eme                      | Back<br>ery 00902864                                                                                                    |                                                                                                    |                                                                                                    |        |  |
| Personal Traine                                        | er                                                                                                    |                                                                                                    |                                                                                                    |        |  |
| Funding S<br>Supe                                      | ource 331400 - R<br>0910 - Stud<br>rvisor Carson Pre                                                                                                    | lecreational Sports<br>dent Salary-Student Help<br>svete                                                                                               |                                                                                                    |        |  |
| Funding S<br>Supe<br>Date                              | Source 331400 - R<br>0910 - Stuc<br>rvisor Carson Pre<br>Start Time<br>7:00 PM                                                                                                 | ecreational Sports<br>dent Salary-Student Help<br>wete<br>End Time<br>8:00 PM                                                                          | Hours Worked                                                                                        | _      |  |
| Funding S<br>Supe<br>Date<br>Thu, Apr 7<br>Tue, Apr 12 | iource 331400 - R<br>0910 - Stuc<br>rvisor Carson Pre<br>Start Time<br>7:00 PM<br>7:00 PM                                                                                      | lecreational Sports<br>dent Salary-Student Help<br>evete<br>End Time<br>8:00 PM<br>8:00 PM                                                             | Hours Worked<br>1.00 Regular<br>1.00 Regular                                                        | -      |  |
| Date<br>Thu, Apr 7<br>Tue, Apr 12<br>Tue, Apr 19       | Source         331400 - R           0910 - Stuc         0910 - Stuc           rvisor         Carson Pre           Start Time         7:00 PM           7:00 PM         7:00 PM | ecreational Sports<br>dent Salary-Student Help<br>evete<br>End Time<br>8:00 PM<br>8:00 PM<br>8:00 PM                                                   | Hours Worked<br>1.00 Regular<br>1.00 Regular<br>1.00 Regular                                        |        |  |
| Date<br>Thu, Apr 7<br>Tue, Apr 12<br>Tue, Apr 19       | Source         331400 - R           0910 - Stuc         0910 - Stuc           rvisor         Carson Pre           Start Time         7:00 PM           7:00 PM         7:00 PM | ecreational Sports<br>dent Salary-Student Help<br>evete<br>8:00 PM<br>8:00 PM<br>8:00 PM<br>8:00 PM<br>Total Hours                                     | Hours Worked<br>1.00 Regular<br>1.00 Regular<br>1.00 Regular<br>3.00                                | •      |  |
| Date<br>Thu, Apr 7<br>Tue, Apr 12<br>Tue, Apr 19       | iource 331400 - R<br>0910 - Stuc<br>rvisor Carson Pre<br>Start Time<br>7:00 PM<br>7:00 PM<br>7:00 PM                                                                           | lecreational Sports<br>dent Salary-Student Help<br>evete<br>End Time<br>8:00 PM<br>8:00 PM<br>8:00 PM<br>Total Hours<br>rrect and the work was perform | Hours Worked<br>1.00 Regular<br>1.00 Regular<br>1.00 Regular<br>3.00<br>ned in a satisfactory manne | •<br>• |  |

Integrated Statewide Record System (ISRS) User Guide Student Payroll Supervisor Train the Trainer Guide Last Updated: 5/12/2017

#### Select [Add Time]

This brings up an Add Time Worked page

| Add Time Worked |                  | ×  |
|-----------------|------------------|----|
| Title           | Personal Trainer |    |
| • Date          | Wednesday, Apr 6 |    |
| • Start Time    | 7:00 AM          |    |
| End Time        | 7:15 AM          |    |
| Comments        |                  |    |
|                 |                  |    |
|                 | Save             | se |

#### Select the Date

| Add Time Worked              |                                                                                                    | ×     |
|------------------------------|----------------------------------------------------------------------------------------------------|-------|
| Title                        | Personal Trainer                                                                                                   |       |
| • Date                       | Friday, Apr 8                                                                                                    |       |
| • Start Time                 | Wednesday, Apr 6<br>Thursday, Apr 7<br>Friday, Apr 8                                                               |       |
| <ul> <li>End Time</li> </ul> | Saturday, Apr 9<br>Sunday, Apr 10<br>Monday, Apr 11                                                                |       |
| Comments                     | Wednesday, Apr 12<br>Wednesday, Apr 13<br>Thursday, Apr 14<br>Friday, Apr 15<br>Saturday, Apr 16<br>Sunday, Apr 17 |       |
|                              | Monday, Apr 18<br>Tuesday, Apr 19                                                                                  |       |
|                              | Save                                                                                                    | Close |
|                              |                                                                                                    |       |

Integrated Statewide Record System (ISRS) User Guide Student Payroll Supervisor Train the Trainer Guide Last Updated: 5/12/2017

#### Select the Start Time

| Add Time Worked       |                               |          | ×   |
|-----------------------|-------------------------------|----------|-----|
| Title                 | Personal Trainer              |          |     |
| • Date                | Friday, Apr 8                 | •        |     |
| • Start Time          | 7:00 AM                       | •        |     |
| • End Time            | 2:15 AM<br>2:30 AM<br>2:45 AM | <u> </u> |     |
| Comments              | 3:00 AM<br>3:15 AM<br>3:30 AM | =        |     |
|                       | 3:45 AM<br>4:00 AM<br>4:15 AM |          |     |
|                       | 4:30 AM<br>4:45 AM            |          |     |
|                       | 5:15 AM<br>5:30 AM            | Save     | ose |
|                       | 5:45 AM<br>6:00 AM            | Save     |     |
| reational Sports      | 6:15 AM<br>6:30 AM            |          |     |
| t Salary-Student Help | 6:45 AM                       |          |     |
| le                    | 7:00 AM                       | *        |     |

#### Select the End Time

| Add Time Worked                           |                                                                                      | ×    |
|-------------------------------------------|--------------------------------------------------------------------------------------|------|
| Title                                     | Personal Trainer                                                                     |      |
| • Date                                    | Friday, Apr 8                                                                        | •    |
| • Start Time                              | 7:00 AM                                                                              |      |
| • End Time                                | 10:00 AM                                                                             |      |
| Comments                                  | 7:00 AM<br>7:15 AM<br>7:30 AM<br>7:45 AM<br>8:00 AM<br>8:15 AM<br>8:30 AM<br>8:45 AM | h.   |
|                                           | 9:00 AM<br>9:15 AM<br>9:30 AM<br>9:45 AM<br>10:00 AM                                 | Save |
| reational Sports<br>t Salary-Student Help | 10:15 AM<br>10:30 AM<br>10:45 AM                                                     |      |

Integrated Statewide Record System (ISRS) User Guide Student Payroll Supervisor Train the Trainer Guide Last Updated: 5/12/2017

```
Select [Save]
```

| Add Time Worked | ×                |
|-----------------|------------------|
| Title           | Personal Trainer |
| • Date          | Friday, Apr 8    |
| • Start Time    | 7:00 AM          |
| • End Time      | 10:00 AM         |
| Comments        |                  |
|                 | it.              |
|                 |                  |
|                 | Save Close       |

A message displays that the time added was successful

Also in the lower right corner an updated Submitted status with the time/date and person whom submitted it

| Maintain Time Worked                 |                                                                           |                                       |                                              |                        |  |
|--------------------------------------|---------------------------------------------------------------------------|---------------------------------------|----------------------------------------------|------------------------|--|
| Time worked red                      | cord was added successfu                                                  | ully.                                 |                                              | ×                      |  |
| Pay Period Dat                       | a<br>Begin Date 04/06/2<br>End Date 04/19/2<br>ayment Date 04/29/2        | 016<br>016<br>016                     |                                              |                        |  |
| Approve Time Go<br>Abrahamson, Eme   | Baok<br>ery 00902864                                                      |                                       |                                              |                        |  |
| Personal Traine<br>Funding S<br>Supe | Er<br>Source 331400 - Recrea<br>0910 - Student S<br>rvisor Carson Prevete | ational Sports<br>Salary-Student Help |                                              |                        |  |
| Date                                 | Start Time                                                                | End Time                              | Hours Worked                                 |                        |  |
| Fri, Apr 8                           | 7:00 AM                                                                   | 10:00 AM                              | 3.00 Regular                                 | <b>•</b>               |  |
| Tue, Apr 12                          | 7:00 PM                                                                   | 8:00 PM                               | 1.00 Regular                                 |                        |  |
| Tue, Apr 19                          | 7:00 PM                                                                   | 8:00 PM                               | 1.00 Regular                                 |                        |  |
|                                      |                                                                           | Total Hours                           | 5.00                                         |                        |  |
| I certify that the                   | hours/amount are correct a                                                | and the work was perfo                | med in a satisfactory manner.                |                        |  |
| Add Time Vie                         | w Position Details                                                        |                                       | Submitted 6/22/2016 10<br>Ready for Approval | 0:28 AM Carson Prevete |  |

The second way to add time is to use the Student Payroll Supervisor drop-down in the upper left corner

| Student Payr                      | oll Supervisor 👻                 |            |        |
|-----------------------------------|----------------------------------|------------|--------|
|                                   |                                  |            |        |
| Approve                           | Time Work                        | ked        |        |
| Pay Period Date<br>Payment Date 0 | Range 04/08/2015 -<br>05/01/2015 | 04/21/2015 |        |
| 5 Not Submitted                   | 4 Ready For Approval             | 5 Approved | 14 All |
| Approve Time                      |                                  |            |        |

Select Maintain Time Worked

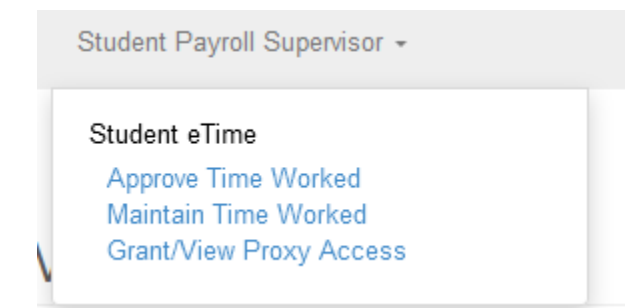

This brings you to the Maintain Time Worked page

| Maintain Time Wor                                                              | ked                                                  |
|--------------------------------------------------------------------------------|------------------------------------------------------|
| Tech ID                                                                        |                                                      |
| Pay Period Data<br>Begin Date<br>End Date<br>Payment Date<br>Change Pay Period | 04/08/2015<br>04/21/2015<br>05/01/2015<br>mm/dd/yyyy |
| Search Clear                                                                   |                                                      |

Enter in the Tech ID of the student

| Maintain Time Wor | ked        |  |
|-------------------|------------|--|
| Tech ID 11110592  |            |  |
| Pay Period Data   |            |  |
| Begin Date        | 04/08/2015 |  |
| End Date          | 04/21/2015 |  |
| Payment Date      | 05/01/2015 |  |
| Change Pay Period | mm/dd/yyyy |  |
|                   |            |  |
| Search            |            |  |

Click [Search]

| Maintain Time Worked                                                                                                    |
|----------------------------------------------------------------------------------------------------|
| Tech ID 11110592                                                                                                    |
| Pay Period Data<br>Begin Date 04/08/2015<br>End Date 04/21/2015<br>Payment Date 05/01/2015<br>Change Pay Period 04/21/2015                                                                                                  |
| Search Clear<br>Luli, Byron Mike 11110592                                                                                                    |
| UPAC Director<br>Funding Source 334308 - UPAC<br>0910 - Student Salary-Student Help<br>Supervisor Kirstin Feldmeier<br>Add Time View Position Details                                                                       |
| Total for 04/08/2015 - 04/14/2015         0.00 hours           Total for 04/15/2015 - 04/21/2015         0.00 hours           Total For Pay Period         0.00 hours           View Daily Totals         View Daily Totals |

#### Select [Add Time]

| Add Time Worked          |                | × |
|--------------------------|----------------|---|
| Title                    | UPAC Director  |   |
| <ul> <li>Date</li> </ul> | Monday, Apr 20 |   |
| Start Time               | 7:00 AM        |   |
| • End Time               | 7:15 AM        |   |
| Comments                 |                |   |
|                          | :              |   |
|                          |                |   |
|                          | Save           | e |

#### Select the Date

| Add Time Worked |                                                                                              | ×  |
|-----------------|----------------------------------------------------------------------------------------------|----|
| Title           | UPAC Director                                                                                |    |
| • Date          | Saturday, Apr 18                                                                             |    |
| Start Time      | Wednesday, Apr 8<br>Thursday, Apr 9<br>Friday, Apr 10                                        |    |
| End Time        | Saturday, Apr 11<br>Sunday, Apr 12                                                           |    |
| Comments        | Monday, Apr 13<br>Tuesday, Apr 14<br>Wednesday, Apr 15<br>Thursday, Apr 16<br>Friday, Apr 17 |    |
|                 | Saturday, Apr 18<br>Sunday, Apr 19                                                           |    |
|                 | Monday, Apr 20<br>Tuesday, Apr 21                                                            |    |
|                 |                                                                                              |    |
|                 | Save Clo                                                                                     | ;e |

#### Select the Start Time

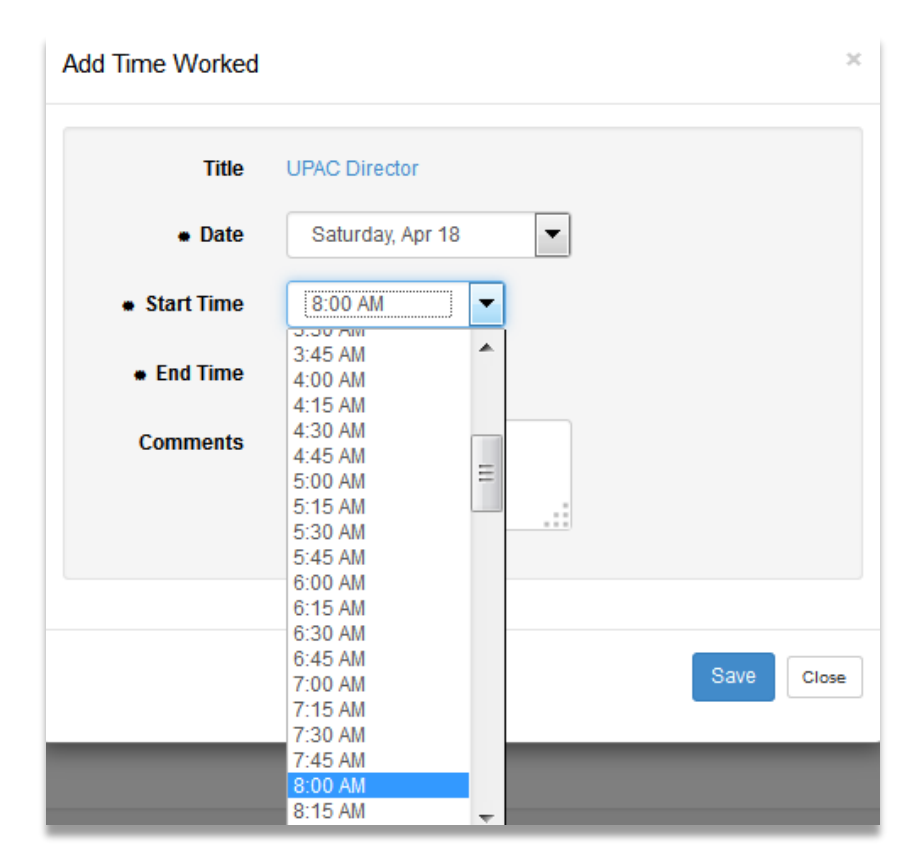

#### Select the End Time

Integrated Statewide Record System (ISRS) User Guide Student Payroll Supervisor Train the Trainer Guide Last Updated: 5/12/2017

| Add Time Worked                | ×                                                                                                 |
|--------------------------------|---------------------------------------------------------------------------------------------------|
| Title                          | UPAC Director                                                                                     |
| • Date                         | Saturday, Apr 18                                                                                  |
| <ul> <li>Start Time</li> </ul> | 8:00 AM                                                                                           |
| • End Time                     | 11:00 AM                                                                                          |
| Comments                       | 8.15 AW<br>8:30 AM<br>8:45 AM<br>9:00 AM<br>9:15 AM<br>9:30 AM<br>9:45 AM<br>10:00 AM<br>10:15 AM |
|                                | 10:30 AM<br>10:45 AM<br>11:00 AM<br>11:15 AM<br>11:30 AM<br>11:45 AM                              |

Select [Save]

| Add Time Worked                | ×                |
|--------------------------------|------------------|
| Title                          | UPAC Director    |
| • Date                         | Saturday, Apr 18 |
| <ul> <li>Start Time</li> </ul> | 8:00 AM          |
| • End Time                     | 11:00 AM         |
| Comments                       |                  |
|                                | :                |
|                                |                  |
|                                | Save Close       |
|                                |                  |

Message that the time added successfully displays

| Time worked w                                      | as added successfully.                                                                     |                                    |                                | ×                     |
|----------------------------------------------------|--------------------------------------------------------------------------------------------|------------------------------------|--------------------------------|-----------------------|
| Tech ID  11110592                                  |                                                                                            |                                    |                                |                       |
| Pay Period Data<br>Pa<br>Change                    | a<br>Begin Date 04/08/2<br>End Date 04/21/2<br>ayment Date 05/01/2<br>e Pay Period 04/21/2 | 015<br>015<br>015<br>2015 <b>苗</b> |                                |                       |
| Search Clear<br>Approve Time<br>Luli, Byron Mike 1 | 11110592                                                                                   |                                    |                                |                       |
| UPAC Director<br>Funding S<br>Supe                 | ource 334308 - UPAC<br>0910 - Student<br>rvisor Kirstin Feldmei                            | Salary-Student Help<br>er          |                                |                       |
| Date                                               | Start Time                                                                                 | End Time                           | Hours Worked                   |                       |
| Sat, Apr 18                                        | 8:00 AM                                                                                    | 11:00 AM                           | 3.00 Regular                   |                       |
|                                                    |                                                                                            | Total Hou                          | irs 3.00                       |                       |
| I certify that the Add Time Vie                    | hours/amount are correc                                                                    | t and the work was p               | erformed in a satisfactory man | ner.<br>Not Submitted |

### **Delete Time Worked**

**NOTE:** If a pay period has been closed and there are pending hours that have never been paid, the supervisor can delete these records.

There are two ways to delete a record

The first way is if the student is already pulled up

Select the Date of the record.

| ulio Mike H<br>Fundin | ilderman 105<br>g Source 3342<br>0920 | 21641 Office<br>250 - INTRAMUR<br>) - Federal Stude | Asst<br>ALS<br>ent Salary- | Workstudy Fund  | 1                      |
|-----------------------|---------------------------------------|-----------------------------------------------------|----------------------------|-----------------|------------------------|
| Date                  | Start Time                            | End Time                                            | Hours V                    | /orked          |                        |
| Thu, Mar 26           | 7:00 AM                               | 10:45 AM                                            | 3.75                       | Regular         |                        |
| Sat, Mar 28           | 12:45 PM                              | 3:45 PM                                             | 3.00                       | Regular         |                        |
| Sun, Mar 29           | 7:00 AM                               | 10:00 AM                                            | 3.00                       | Regular         |                        |
| Tue, Mar 31           | 2:45 PM                               | 7:30 PM                                             | 4.75                       | Regular         |                        |
|                       |                                       | Total Hours                                         | 14.50                      |                 |                        |
| I certify that        | the hours/amount                      | are correct and                                     | the work w                 | as performed in | a satisfactory manner. |

This accesses the Modify Time Worked page

| Modify Time Worke | d ×               |  |
|-------------------|-------------------|--|
| Title             | Office Asst       |  |
| * Date            | Sunday, Mar 29    |  |
| * Start Time      | 7:00 AM           |  |
| * End Time        | 10:00 AM          |  |
| Comments          |                   |  |
|                   |                   |  |
|                   | Save Delete Close |  |

#### Select [Delete]

The second way to delete time is to use the Student Payroll Supervisor drop-down in the upper left corner

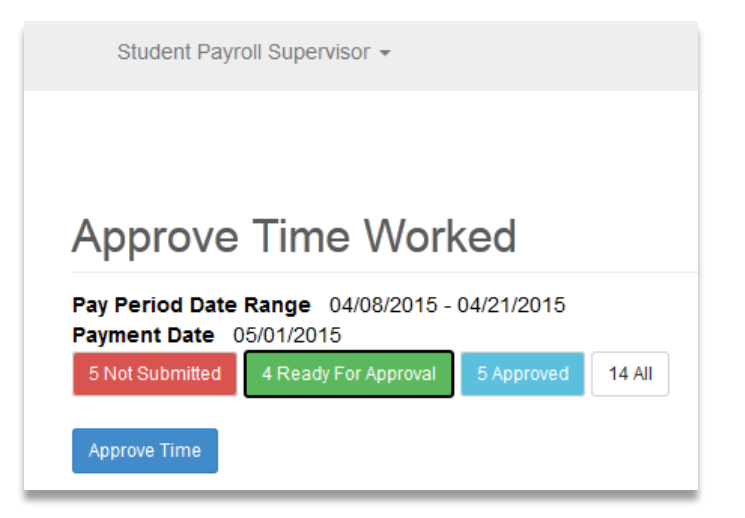

#### Select Maintain Time Worked

| Student Payr                      | oll Supervisor 👻     |              |        |  |
|-----------------------------------|----------------------|--------------|--------|--|
| Student eTir                      | ne                   |              |        |  |
| Approve T                         | me Worked            |              |        |  |
| Maintain Ti                       | me Worked            |              |        |  |
| Appione                           |                      | NGG          |        |  |
| Pay Period Date<br>Payment Date 0 | Range 04/08/2015     | - 04/21/2015 |        |  |
| 5 Not Submitted                   | 4 Ready For Approval | 5 Approved   | 14 All |  |
| Approve Time                      |                      |              |        |  |

#### This brings you to the Maintain Time Worked page

| Maintain Time Wor | ked        |
|-------------------|------------|
| Tech ID           |            |
| Pay Period Data   |            |
| Begin Date        | 04/08/2015 |
| End Date          | 04/21/2015 |
| Payment Date      | 05/01/2015 |
| Change Pay Period | mm/dd/yyyy |
|                   |            |
| Search Clear      |            |

Integrated Statewide Record System (ISRS) User Guide 29 Student Payroll Supervisor Train the Trainer Guide Last Updated: 5/12/2017

| Maintain Time Wor | ked        |  |
|-------------------|------------|--|
| Tech ID 11110592  |            |  |
| Pay Period Data   |            |  |
| Begin Date        | 04/08/2015 |  |
| End Date          | 04/21/2015 |  |
| Payment Date      | 05/01/2015 |  |
| Change Pay Period | mm/dd/yyyy |  |
|                   |            |  |
| Search Clear      |            |  |

### Click [Search]

| JPAC Director<br>Funding So<br>Super | vurce 334308 - U<br>0910 - Stud<br>visor Kirstin Feld | PAC<br>lent Salary-Student Help<br>meier |              |                     |    |
|--------------------------------------|-------------------------------------------------------|------------------------------------------|--------------|---------------------|----|
| Date                                 | Start Time                                            | End Time                                 | Hours We     | orked               |    |
| Sat, Apr 18                          | 8:00 AM                                               | 11:00 AM                                 | 3.00         | Regular             |    |
|                                      |                                                       | Total Hours                              | 3.00         |                     |    |
| I certify that the h                 | nours/amount are co                                   | prrect and the work was perfo            | ormed in a s | atisfactory manner. | г. |
| Add Time Vie                         | w Position Details                                    |                                          |              |                     |    |

#### Select the Date

Click [Delete]

| Modify Time Worke | d ×               |
|-------------------|-------------------|
| Title             | UPAC Director     |
| • Date            | Saturday, Apr 18  |
| Start Time        | • MA 00:8         |
| End Time          | 11:00 AM          |
| Comments          |                   |
|                   |                   |
|                   |                   |
|                   | Save Delete Close |

| Are you sure you want to delete this time entry? |  |
|--------------------------------------------------|--|
| OK Cancel                                        |  |

### Select [OK]

Message that the time deleted successfully displays

| Time worked was deleted suc | cessfully.   | × |
|-----------------------------|--------------|---|
| ch ID 11110592              |              |   |
| Pay Period Data             |              |   |
| Begin Date                  | 04/08/2015   |   |
| End Date                    | 04/21/2015   |   |
| Payment Date                | 05/01/2015   |   |
| Chango Day Doriod           | 04/21/2015 🗰 |   |
| change Pay Period           |              |   |
| Change Pay Pendu            |              |   |

## **Supervisor Proxy**

Student eTime Supervisor Proxy Access allows a supervisor to grant another active employee, which may or may not already be a supervisor, access to approve their employees' time worked. This process would be used when the supervisor is out of the office and not available to approve the time worked by the student employees' they supervise.

Employees that are currently granted Supervisor Proxy will have the same functionality in the application as a supervisor but will have an added drop-down list displayed on the Approve Time Worked page. The list will vary based on if they already a supervisor and the number of proxy rights they have been granted.

|                                                              |                                                                                        |                                                         |                                            |                          | Profile | Employee Hor | ne Reports     | Contact Us | Logout              |
|--------------------------------------------------------------|----------------------------------------------------------------------------------------|---------------------------------------------------------|--------------------------------------------|--------------------------|---------|--------------|----------------|------------|---------------------|
| Student Payroll S                                            | Supervisor 👻                                                                           |                                                         |                                            |                          |         |              | Stefanie Sixel | Winona SU  | J <del>▼</del> Help |
|                                                              |                                                                                        |                                                         |                                            |                          |         |              |                |            |                     |
| Δοργογο Τ                                                    | ime Work                                                                               | od                                                      |                                            |                          |         |              |                |            |                     |
|                                                              |                                                                                        |                                                         |                                            |                          |         |              |                |            |                     |
| All Student Employ All Student Employ                        | ees<br>ees                                                                             | •                                                       |                                            |                          |         |              |                |            |                     |
| My Student Employ<br>Labayen, Olen - St                      | /ees<br>udent Employees                                                                | 2/2015                                                  |                                            |                          |         |              |                |            |                     |
| Paape, Celesta - S                                           | tudent Employees                                                                       |                                                         |                                            |                          |         |              |                |            |                     |
| 1 Not Submitted 4                                            | Ready For Approval                                                                     | 1 Approve                                               | 1 6 All                                    |                          |         |              |                |            |                     |
| 1 Not Submitted 4                                            | Ready For Approval                                                                     | 1 Approve                                               | d 6 All                                    |                          |         |              |                |            |                     |
| Approve Time                                                 | Ready For Approval                                                                     | 1 Approve                                               | d 6 All                                    |                          |         |              |                |            |                     |
| Approve Time                                                 | Ready For Approval                                                                     | 1 Approve                                               | 6 All                                      |                          |         |              | )              |            |                     |
| Approve Time                                                 | Ready For Approval                                                                     | 1 Approve                                               | d 6 All                                    |                          |         | ×            |                |            |                     |
| Approve Time                                                 | Ready For Approval<br>prior pay period.<br>Sube 1207955(                               | ) GMW                                                   | Student Wo                                 | rker                     |         | ×            |                |            |                     |
| Approve Time  This is a p Vance Mike 3 Funding               | prior pay period.<br>Sube 1207955(<br>g Source 331801                                  | ) GMW                                                   | Student Wo                                 | rker                     |         | ×            |                |            |                     |
| Approve Time  Approve Time  This is a p Vance Mike s Funding | Ready For Арргоха<br>prior pay period.<br>Sube 12079550<br>g Source 331801<br>0910 - : | Approve     GMW     GMW     - RES HAI     Student Sa    | Student Woo                                | rker<br>ANCE<br>elp      |         | ×            |                |            |                     |
| Approve Time  This is a p Vance Mike s Funding Date          | prior pay period.<br>Sube 12079550<br>g Source 331801<br>0910 - 3<br>Start Time En     | 1 Approve<br>0 GMW<br>- RES HAI<br>Student Sa<br>d Time | Student Woo<br>LLS MAINTENZ<br>Hours Worke | rker<br>ANCE<br>elp<br>d |         | ×            |                |            |                     |

### Supervisor Proxy Access Drop-down List Screen Print

| Drop-down Selections                                                                                                    | Description                                                                                                    |
|----------------------------------------------------------------------------------------------------|----------------------------------------------------------------------------------------------------|
| All Student Employees - This is the default<br>selection. When this is selected, the Student<br>Payroll Supervisor's student employees plus the<br>student employees they have proxy access to will<br>be displayed. | Displayed first is the Student Payroll Supervisor's<br>own employees, alphabetical order by student<br>employee's last name.<br>Then displayed is the student employees they<br>have proxy access too. These will be grouped by<br>each Student Payroll Supervisor. The records will<br>be in alphabetical order based on Student Payroll<br>Supervisor's last name and then alphabetical<br>order by student employee's last name.<br>For the student employees they have proxy<br>access to, the Student Payroll Supervisor's first |

Integrated Statewide Record System (ISRS) User Guide 32 Student Payroll Supervisor Train the Trainer Guide Last Updated: 5/12/2017

|                                                   | and last name will display on each individual                                   |
|---------------------------------------------------|---------------------------------------------------------------------------------|
|                                                   | position.                                                                       |
| My Student Employees                              | When this is selected, ONLY the Student Payroll                                 |
|                                                   | Supervisor's student employees will be                                          |
|                                                   | displayed. The student employees they have                                      |
|                                                   | proxy access to will NOT be displayed.                                          |
|                                                   | Displays in alphabetical order by student employee's last name.                 |
| List the last name and first name initial of any  | When this is selected, ONLY the student                                         |
| Student Payroll Supervisors that have given proxy | employees they have proxy access to for a                                       |
| access to this Student Payroll                    | specific Student Payroll Supervisor will be                                     |
| Supervisor. Format: Spurgeon, Jared - Student     | displayed.                                                                      |
| Employees                                         | Displays in alphabetical order by student employee's last name.                 |
|                                                   | Displays the Student Payroll Supervisor's first and last name on each position. |

## **Drop-down List of Supervisor Proxy Access Examples**

### Supervisor who has their own employee + proxy access Example

**NOTE:** The top record does not have the Supervisor field displayed since it is one of the supervisors own employees where the bottom record shows the Supervisor who granted proxy rights.

| MnSCU ISRS                                                                          |                  | Profi                   | e Employe | e Home | Reports        | Contact Us | Logout | ļ |
|-------------------------------------------------------------------------------------|------------------|-------------------------|-----------|--------|----------------|------------|--------|---|
| Student Payroll Supervisor +                                                        |                  |                         |           |        | Stefanie Sixel | Winona SU  | - Help |   |
|                                                                                     |                  |                         |           |        |                |            |        |   |
|                                                                                     |                  |                         |           |        |                |            |        |   |
| Approve Time Worked                                                                 |                  |                         |           |        |                |            |        |   |
| All Student Employees                                                               |                  |                         |           |        |                |            |        |   |
| Pav Period Date Range 09/09/2015 - 09/22/2015                                       |                  |                         |           |        |                |            |        |   |
| Payment Date 10/02/2015<br>1 Not Stomled 4 Ready For Accross 1 Accross 6 All        |                  |                         |           |        |                |            |        |   |
|                                                                                     |                  |                         |           |        |                |            |        |   |
| Approve time                                                                        |                  |                         |           |        |                |            |        |   |
|                                                                                     |                  |                         |           |        |                |            |        |   |
| This is a prior pay period.                                                         |                  |                         | ×         |        |                |            |        |   |
| Vance Mike Sube 12079550 GMW Student Worker                                         |                  |                         |           |        |                |            |        |   |
| Funding Source 331801 - RES HALLS MAINTENANCE<br>0910 - Student Salary-Student Help |                  |                         |           |        |                |            |        |   |
|                                                                                     |                  |                         |           |        |                |            |        |   |
| Date Start Time End Time Hours Work                                                 | ed               |                         |           |        |                |            |        |   |
| Sat, Aug 15 11:00 AM 2:00 PM 3.00 Re                                                | gular            |                         |           |        |                |            |        |   |
| Total Hours 3.00                                                                    |                  |                         |           |        |                |            |        |   |
| I certify that the hours/amount are correct and the work was perform                | ed in a satisfac | tory manner.            |           |        |                |            |        |   |
| View Position Details                                                               | Ready for i      | Approval 9/24/2015 11:1 | 8 AM      |        |                |            |        |   |
|                                                                                     |                  |                         |           |        |                |            |        |   |
| Son Mike Schlein 11458934 Engineering Intern                                        |                  |                         |           |        |                |            |        |   |
| Supervisor Roselyn Mu<br>Funding Source 257158 - NAI COMTEC                         |                  |                         |           |        |                |            |        |   |
| 0010 - Student Salary-Student Help                                                  |                  |                         |           |        |                |            |        |   |
| Date Start Time End Time Hours Works                                                | d                |                         |           |        |                |            |        |   |
| Mon, Sep 14 7:00 AM 9:45 AM 2.75 Reg                                                | ular 💻           |                         |           |        |                |            |        |   |
| Thu, Sep 17 7:00 AM 10:30 AM 3:50 Reg                                               | ular 💻           |                         |           |        |                |            |        |   |
| Total Hours 6.25                                                                    |                  |                         |           |        |                |            |        |   |
| I certify that the hours/amount are correct and the work was perform                | ed in a satisfac | tory manner.            |           |        |                |            |        |   |
| View Position Details                                                               | Dent 1           | 4                       | e         |        |                |            |        |   |
|                                                                                     | Ready for        | Approval 9/24/2015 8:5  | D AM      |        |                |            |        |   |

Supervisor who has proxy Access, Approved selected, 1st student employee is their own employee, 2nd is a one whom they have proxy access too Example

NOTE: Supervisor name doesn't display on own employee

|                                                                                                    | Profile Emp  | oyee nome | Reports        | Contact Us  | Logout |
|----------------------------------------------------------------------------------------------------|--------------|-----------|----------------|-------------|--------|
| Student Payroll Supervisor +                                                                                                    |              |           | Stefanie Sixel | Winona SU 🗸 | Help   |
|                                                                                                    |              |           |                |             |        |
|                                                                                                    |              |           |                |             |        |
| Approve Time Worked                                                                                                    |              |           |                |             |        |
|                                                                                                    |              |           |                |             |        |
| All Student Employees 🔻                                                                                                    |              |           |                |             |        |
| ay Period Date Range 09/09/2015 - 09/22/2015                                                                                                    |              |           |                |             |        |
| ayment Date 10/02/2015<br>1 Not Sutmitted 3 Beach For Accroscil 2 Accroscil 5 All                                                                                                    |              |           |                |             |        |
|                                                                                                    |              |           |                |             |        |
|                                                                                                    |              |           |                |             |        |
|                                                                                                    |              |           |                |             |        |
| This is a prior pay period.                                                                                                    | ×            |           |                |             |        |
| Vance Mike Sube 12079550 GMW Student Worker                                                                                                    |              |           |                |             |        |
| Funding Source 331904 - EAST LAKE RH MAINTENANCE<br>0910 - Student Salary-Student Help                                                                                                    |              |           |                |             |        |
|                                                                                                    |              |           |                |             |        |
| Date Start Time End Time Hours Worked                                                                                                    |              |           |                |             |        |
| Sun, Aug 2 12:00 PM 3:00 PM 3:00 Regular                                                                                                    |              |           |                |             |        |
| Total Hours 3.00                                                                                                    |              |           |                |             |        |
| View Pasitian Dataile                                                                                                    |              |           |                |             |        |
| View Fostion Details                                                                                                    |              |           |                |             |        |
| Approved 9/23/                                                                                                    | 2015 1:15 PM |           |                |             |        |
| View Position Details Approved 9/23/                                                                                                    | 2015 1:15 PM |           |                |             |        |
| Son Mike Schlein 11458934 Engineering Intern                                                                                                    | 2015 1:15 PM |           |                |             |        |
| Son Mike Schlein 11458934 Engineering Intern<br>Supervisor Roselyn Mu<br>Funding Source 25718 - NALCONTEC                                                                                                    | 2015 1:15 PM |           |                |             |        |
| Son Mike Schlein 11458934 Engineering Intern<br>Supervisor Roselyn Mu<br>Funding Source 257158 - NAI COMTEC<br>0910 - Student Salary-Student Help                                                                                                    | 2015 1:15 FM |           |                |             |        |
| View Position Details         Approved 9/23/           Son Mike Schlein 11458934 Engineering Intern         Supervisor           Supervisor         Roselyn Mu           Funding Source         257/18 - NAL COMTEC           0010 - Student Salary-Student Help         Data                                                                                                    | 2015 1:15 FM |           |                |             |        |
| View Position Details     Approved 9/23/       Son Mike Schlein 11458934 Engineering Intern     Supervisor       Supervisor     Roselyn Mu       Funding Source     257183 - NAI COMTEC       0010 - Student Salary-Student Help       Date     Start Time       End Time     Hours Worked       Mon. Sen 14     7:00 AM       9:46 AM     2:75                                                                                                    | 2015 1:15 FM |           |                |             |        |
| Approved 9/23/         Son Mike Schlein 11458934 Engineering Intern         Supervisor         Son Mike Schlein 11458934 Engineering Intern         Supervisor         Son Mike Schlein 11458934 Engineering Intern         Supervisor         Son Mike Schlein 11458934 Engineering Intern         Supervisor         Date Start Time End Time Hours Worked         Mon, Sep 14       7:00 AM       9:45 AM       2.75 Regular         Thu, Sep 17       7:00 AM       10:30 AM       3:50 Regular                                | 2015 1:15 PM |           |                |             |        |
| Approved 9/23/         Son Mike Schlein 11458934 Engineering Intern         Supervisor         Son Mike Schlein 11458934 Engineering Intern         Supervisor         Son Mike Schlein 11458934 Engineering Intern         Supervisor         Son Mike Schlein 11458934 Engineering Intern         Supervisor         Date Start Time End Time Hours Worked         Mon, Sep 14       7:00 AM       9:45 AM       2.75 Regular         Thu, Sep 17       7:00 AM       10:30 AM       3:50 Regular         Total Hours       0.25 | 2015 1:15 PM |           |                |             |        |
| Approved 9/23/         Son Mike Schlein 11458934 Engineering Intern         Supervisor         Roselyn Mu         Funding Source         257153 - NAI COMTEC         OP10 - Student Salary-Student Help         Date         Date Time End Time Hours Worked         Mon. Sep 14       7:00 AM       9:45 AM       2.75       Regular         Thu, Sep 17       7:00 AM       10:30 AM       3:50       Regular                                                                                                    | 2015 1:15 PM |           |                |             |        |
| Approved 9/23/         Son Mike Schlein 11458934 Engineering Intern         Supervisor         Roselyn Mu         Funding Source         257153 - NAI COMTEC         OP10 - Student Salary-Student Help         Date         Tate Time         The End Time         Mours Worked         Mon, Sep 14       7:00 AM       9:45 AM       2.75       Regular       Image: Colspan="2">Image: Colspan="2">Thu, Sep 17         Total Hours       8.25         View Position Details                                                     | 2015 1:15 PM |           |                |             |        |

Employee (not a Supervisor) that has proxy access to more than 2 supervisors Example

**NOTE:** No My Employees in drop-down list:

| MnSCU ISRS                                                                                                    |                                                                          |                                                  | Profile       | Employee Home | e Reports      | Contact Us | Logout |
|----------------------------------------------------------------------------------------------------|--------------------------------------------------------------------------|--------------------------------------------------|---------------|---------------|----------------|------------|--------|
| Student Payroll Supervisor 👻                                                                                            |                                                                          |                                                  |               |               | Junita Asebedo | Winona SU  |        |
| Approve Time W                                                                                                    | orked                                                                    |                                                  |               |               |                |            |        |
| All Student Employees<br>All Student Employees<br>Sixel, Stefanie - Student Employe<br>Starbird, Devon - Student Employ | es<br>ees                                                                |                                                  |               |               |                |            |        |
| Payment Date 10/02/2015 1 Not Submitted 1 Ready For Appro                                                               | val 4 Approved                                                           | 6 All                                            |               |               |                |            |        |
| Approve Time                                                                                                    |                                                                          |                                                  |               |               |                |            |        |
| Parker Mike Nohr 1144<br>Supervisor Dr<br>Funding Source 33<br>05                                                       | 1557 Youth G<br>evon Starbird<br>37048 - GALAXY G<br>910 - Student Salar | ymnastics Coach<br>SYMNASTICS<br>ry-Student Help |               |               |                |            |        |
| Date Start Time                                                                                                    | End Time Ho                                                              | ours Worked                                      |               |               |                |            |        |
| Thu, Sep 10 1:15 PM                                                                                                    | 4:30 PM 3                                                                | 3.25 Regular 💻                                   |               |               |                |            |        |
| Wed, Sep 16 2:30 PM                                                                                                    | 5:00 PM 2                                                                | 2.50 Regular                                     |               |               |                |            |        |
|                                                                                                    | Total Hours 5                                                            | 5.75                                             |               |               |                |            |        |
| I certify that the hours/amound manner.                                                                                 | int are correct and                                                      | I the work was perform                           | ned in a sati | sfactory      |                |            |        |
| View Position Details                                                                                                   |                                                                          | Ready for Appro                                  | oval 9/22/20  | 15 1:32 PM    |                |            |        |

#### Employee (not a Supervisor) whom has proxy access to 1 other supervisor Example

**NOTE:** All Employees or My Employees not in drop-down list. There are two screen shots showing this. One has the drop-down selected to show only Devon Starbird displaying:

| MnSCU ISRS                                                                                                    |                                                    |                                    | Profile          | Employee Home | Reports    | Contact Us  | Logout |
|----------------------------------------------------------------------------------------------------|----------------------------------------------------|------------------------------------|------------------|---------------|------------|-------------|--------|
| Student Payroll Supervisor 👻                                                                                                    |                                                    |                                    |                  |               | Libby Moun | Winona SU 👻 | Help   |
| Approve Time W<br>Starbird, Devon - Student Emplo                                                                                      | orked                                              |                                    |                  |               |            |             |        |
| Pay Period Date Range 09/09/20<br>Payment Date 10/02/2015<br>1 Not Submitted 1 Ready For Appr<br>Approve Time<br>Parker Mike Nohr 1144 | 15 - 09/22/2018<br>2 Approv<br>1557 Youth          | d 4 All<br>Gymnastics Coa          | ich              |               |            |             |        |
| Supervisor D<br>Funding Source 3<br>0                                                                                                  | levon Starbird<br>37048 - GALAX<br>910 - Student S | Y GYMNASTICS<br>alary-Student Help |                  |               |            |             |        |
| Date Start Time                                                                                                    | End Time                                           | Hours Worked                       |                  |               |            |             |        |
| Thu, Sep 10 1:15 PM                                                                                                    | 4:30 PM                                            | 3.25 Regular                       |                  |               |            |             |        |
| Wed, Sep 16 2:30 PM                                                                                                    | 5:00 PM                                            | 2.50 Regular                       |                  |               |            |             |        |
|                                                                                                    | Total Hours                                        | 5.75                               |                  |               |            |             |        |
| I certify that the hours/amo<br>manner.                                                                                                | unt are correct a                                  | and the work was per               | formed in a sati | sfactory      |            |             |        |
| View Position Details                                                                                                    |                                                    | Ready for Ap                       | oproval 9/22/20  | 15 1:32 PM    |            |             |        |

## **View Position Details**

Select [View Position Details]

| Authorization Number | 53646                                        |  |
|----------------------|----------------------------------------------|--|
| Funding Source       | 210113 - SPECIAL EDUCATION                   |  |
|                      | 0920 - Federal Student Salary-Workstudy Fund |  |
| Supervisor           | Kirstin Feldmeier                            |  |
| Max Amount Allowed   | \$2,400.00                                   |  |
| Earned Amount        | \$1,621.87                                   |  |
| Remaining Balance    | \$778.13                                     |  |
| Begin Date           | 08/25/2014                                   |  |
| End Date             | 05/19/2015                                   |  |
| Rate of Pay          | \$8.40                                       |  |

| ne End Time          | Hours Wo                                                          | rked                                                                                                  |                                                                                                    |
|----------------------|-------------------------------------------------------------------|----------------------------------------------------------------------------------------------------|----------------------------------------------------------------------------------------------------|
|                      |                                                                   |                                                                                                    |                                                                                                    |
| 11:45 AM             | 4.75                                                              | Regular                                                                                               |                                                                                                    |
| Total Hours          | 4.75                                                              |                                                                                                    |                                                                                                    |
| rom Paper Timesheets | 17.00                                                             |                                                                                                    |                                                                                                    |
|                      | Total Hours<br>rom Paper Timesheets<br>ount are correct and the v | Total Hours     4.75       rom Paper Timesheets     17.00       ount are correct and the work was per | Total Hours 4.75<br>rom Paper Timesheets 17.00<br>ount are correct and the work was performed in a satisfa |

The following information displays:

- Authorization Number Work authorization number
- Funding Source Reporting cost center and description Object code and description
- Supervisor Supervisor's first and last name
- **Max Amount Allowed** The maximum total amount that the student employee can earn under this work authorization
- **Earned Amount** Expended amount or the total amount to date that has been paid against this work authorization
- Remaining Balance the difference between the max amount allowed and the earned amount
- Begin Date Start Date
- End Date Expire Date
- Rate of Pay Pay Rate entered or rate of pay based on pay code

## **View Student Employee Wage Notice**

After a Student Employee Wage Notice has been created for a student employee under your supervision, the record will appear on this list. Student Employees are directed to review and acknowledge the Student Employee Wage Notice through Student e-Services. Student Payroll Supervisors should use this page to identify student employees that have requested to receive a Student Employee Wage Notice in an alternate language by checking the "Alternate Language Requested" flag. It is the responsibility of the institution to contact any student employee that has indicated they would like to receive the Student Employee Wage Notice in an alternate language to provide them with the <u>Alternate Language Request Form</u>.

If a hard copy, signed notice is received from a student, the supervisor or payroll administrator can record the notice as received by checking the box in the "Received by" column. Hard copies of Student Employee Wage Notices must be retained by the institution in the student employee files.

| /iew St                                                              | udent                                                          | Employe                                                            | e Wag                                            | e Notice                                                                                 |                                              |                                                |                                                          |                                                     |                                              |
|----------------------------------------------------------------------|----------------------------------------------------------------|--------------------------------------------------------------------|--------------------------------------------------|------------------------------------------------------------------------------------------|----------------------------------------------|------------------------------------------------|----------------------------------------------------------|-----------------------------------------------------|----------------------------------------------|
| After a Studen<br>review and ac<br>submits a requ<br>complete this r | at Employee Wa<br>knowledge the<br>lest to receive<br>request. | age Notice has been<br>e Student Employee<br>the notice in an alte | n created for a<br>Wage Notice<br>ernate languag | a student employee, the re<br>through Student E-service:<br>le, a Y will be populated or | cord will ap<br>s. If, while<br>h the record | opear on this<br>reviewing th<br>d below. Plea | s list. Student Er<br>ne Student Empl<br>ase ensure that | nployees will be<br>oyee Wage Not<br>the student is | e directed to<br>ice, the student<br>able to |
| Additional info                                                      | rmation can be                                                 | e found by clicking t                                              | he User Guide                                    | , found in the Help Menu o                                                               | n the top rig                                | ght of the so                                  | reen.                                                    |                                                     |                                              |
| Alternate                                                            | Language Re                                                    | equested                                                           | 🗌 Wag                                            | e Notices Pending Revi                                                                   | ew                                           |                                                |                                                          |                                                     |                                              |
| View/Print                                                           | Student<br>Tech ID                                             | Student<br>Name 🔶                                                  | Notice<br>Date 🕇                                 | Title                                                                                    | Comp<br>Rate                                 | Comp<br>Type                                   | Alt Lang<br>Request                                      | Received<br>By                                      | Received<br>Date                             |
| View/Print                                                           | 13583598                                                       | Alsup, Ty                                                          | 2/20/2020                                        | Student Employee -<br>HuskyTech Specialist                                               | \$10.00                                      | Hourly                                         | N                                                        |                                                     |                                              |
| View/Print                                                           | 13187362                                                       | Apone,<br>Evangeline                                               | 2/20/2020                                        | Student Employee -<br>HuskyTech Consultant                                               | \$10.40                                      | Hourly                                         | N                                                        |                                                     |                                              |
| View/Driet                                                           | 13024073                                                       | Bossley, Tatum                                                     | 2/20/2020                                        | Student Employee -                                                                       | \$10.40                                      | Hourly                                         | N                                                        |                                                     |                                              |

## **Need Help?**

For additional assistance, please submit a ticket via the Minnesota State IT Service Desk portal: <u>http://servicedesk.minnstate.edu/CherwellPortal/MNSO</u>

Minnesota State is an affirmative action, equal opportunity employer and educator